# Meeting View User Guide

## **Overview**

Meeting View is a web-based interface providing direct visibility into your audio conference, increasing control of the event. Meeting View allows you and other pre-designated leaders and speakers to:

- View/Edit names and user defined fields of all participants on the call
- Gauge meeting attendance
- Prioritize, promote and manage the question and answer queue
- Chat to operator or other speakers
- Sort participant list
- View availability of other participants on-line
- Mute/un-mute/disconnect participants

Note: It is recommended that no more than 5 people (including the lead coordinator or Meeting Manager) log in as leaders.

## **System Requirements**

- Windows 7+, OSX
- IE 10+, Edge 12+, Chrome 16+, Firefox 11+, Safari 7+
- SOCKS protocol support

## **Getting Started with Meeting View**

## Login Screen:

| Verizon Conferencing                     | Meeting View                                                                                                    |                                                                                    |
|------------------------------------------|----------------------------------------------------------------------------------------------------|------------------------------------------------------------------------------------|
|                                          |                                                                                                    |                                                                                    |
|                                          | Leader Login                                                                                                    |                                                                                    |
|                                          | Connect to Meeting View $\mathbb S$ , a Verizon application that provides conference leaders with visibility into a pr                          | re-scheduled audio conference.                                                     |
|                                          | Sign In                                                                                                    |                                                                                    |
|                                          | L Username                                                                                                    |                                                                                    |
|                                          | Conference ID                                                                                                    |                                                                                    |
|                                          | 🔒 Sign-On                                                                                                    |                                                                                    |
| L. L. L. L. L. L. L. L. L. L. L. L. L. L | Verizon   Privacy Policy   General System Requirements   Copyright<br>©2019 Verizon The information contained on these screens is confidential. | To contact a representative e-mail us<br>To update your contact details click here |

Meeting View User Guide - September 2019

Enter your name in the *User Name* field. This is the name which will appear on the Meeting View leader window. The *Conference Number* is the confirmation number for the conference call, which is given to the customer at the time of the reservation and can also be found on the confirmation email.

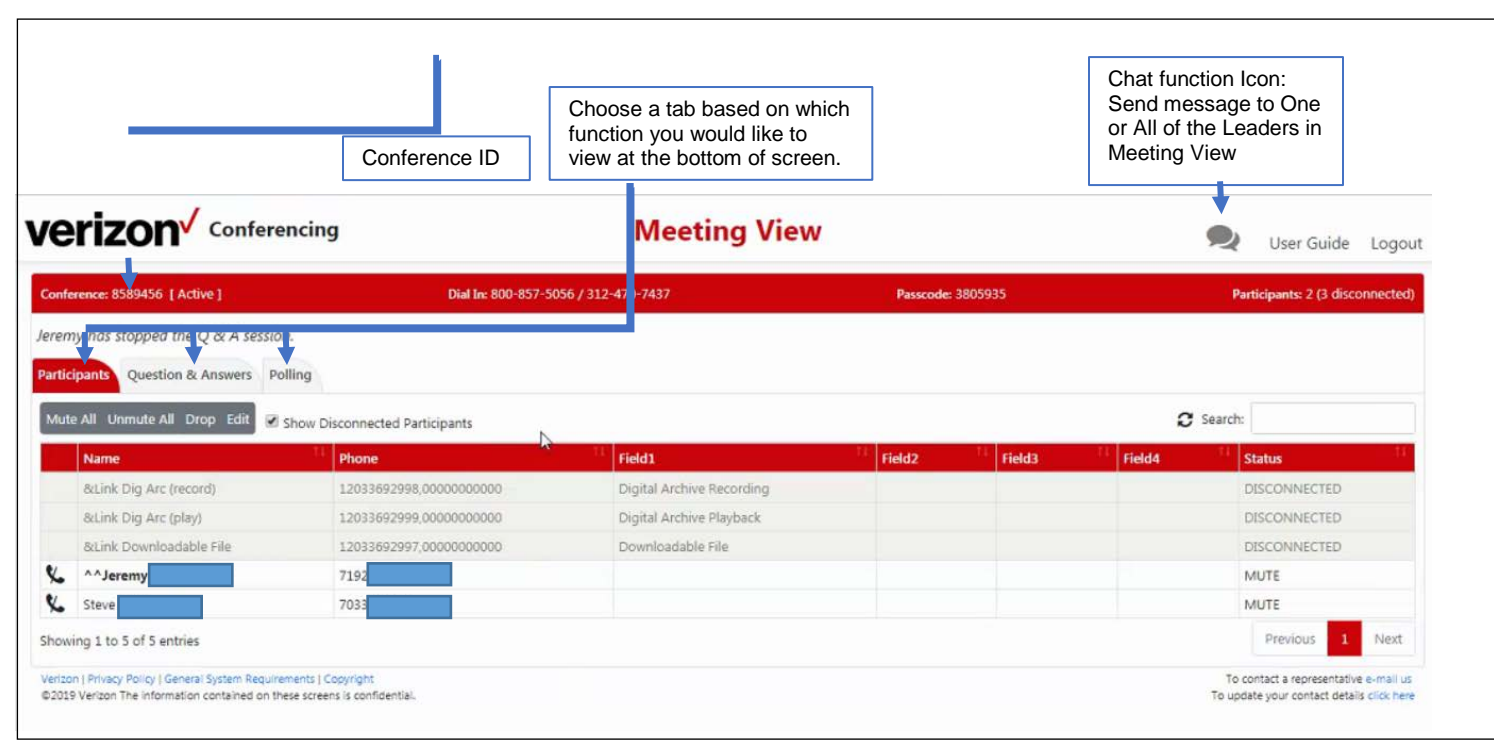

## Main Screen:

#### Web Leaders

- **Message to be sent:** The leader can send a chat message to another leader who is logged into the Meeting View session. The leader simply clicks on the *Chat* button on the top right of the screen.
- *Messages:* When a new message appears for the leader, the *Chat* button will display in Red.

#### **Control Tabs**

- **Participants:** This function displays the Conference Participants and their current state.
- **Q & A:** In this function, the participants, that have queued up to ask a question, will appear in the Question Queue that appears on the bottom half of the screen.
- **Polling:** The Polling information appears on the bottom half of the screen while in this function.

# **Control Tabs:**

#### **Conference Participants**

- At the time of the call, the Conference Coordinator can collect necessary information for each participant. If collected, the following information will appear on the Meeting View screen. The columns can be sorted in ascending or descending order by clicking on the triangle in the name or company column.
  - > Name
  - > Phone
  - > Editable User Defined Fields, i.e. Company, City, State, etc....

| Contension: SSB456: [Active]       Name       SS       Participants: 2 (3 disconnected)         Participants: R. Artives: B       Participants: 2 (3 disconnected)       SS       Participants: 2 (3 disconnected)         Math: A.K. Uzmath: All. Uzmath: All. Uz | verizon <sup>V</sup> Confe                                                                  | rencing                                                  | Edit Participant   |        |        | 🙊 User Guide Logout                                                                 |
|----------------------------------------------------------------------------------------------------|---------------------------------------------------------------------------------------------|----------------------------------------------------------|--------------------|--------|--------|-------------------------------------------------------------------------------------|
| Static participant     Marrie     Name     Static person     Static person                                                                                                    | Conference: 8589456 [ Active ]                                                              | Dist                                                     | Name               | 335    |        | Participants: 2 (3 disconnected)                                                    |
| Multic AL Curpuide AL Crop Edit Show Docconnected Parlinging   Multic AL Curpuide AL Crop Edit Show Docconnected Parlinging   Multic AL Curpuide AL Crop Edit Show Docconnected Parlinging   Multic AL Curpuide AL Crop Edit Show Docconnected Parlinging   Multic AL Curpuide AL Crop Edit Show Docconnected Parlinging   Multic AL Crop Edit Show Docconnected Parlinging   Multic AL Crop Edit Show Docconnected Parlinging   Multic AL Crop Edit Show Docconnected Parlinging   Multic AL Crop Edit Show Docconnected Parlinging   Multic AL Crop Edit Show Docconnected Parlinging   Multic AL Crop Edit Show Docconnected Parlinging   Multic AL Crop Edit Show Docconnected Parlinging   Multic AL Crop Edit Show Show Docconnected Parlinging   Multic AL Crop Edit Show Show Docconnected Parlinging   Multic AL Crop Edit Show Show Docconnected Parlinging   Multic AL Crop Edit Show Show Parlinging Crop Edit   Multic AL Crop Edit Show Show Parlinging Crop Edit   Multic AL Crop Edit Show Show Parlinging Crop Edit   Multic AL Crop Edit Show Show Parlinging Crop Edit   Multic AL Crop Edit Show Show Parlinging Crop Edit   Multic AL Crop Edit Show Show Parlinging Crop Edit   Multic AL Crop Edit Show Show Parlinging Crop Edit   Multic AL Crop Edit Show Show Parlinging Crop Edit   Multic AL Crop Edit Show Show Parlinging Crop Edit   Multic AL Crop Edit Multic Edit   Multic AL                                                                                                    | Participants Question & Answers                                                             | Pr9                                                      | Steve Country Code |        |        |                                                                                     |
| Name       Phone         Sklink big Arc place       12033020938.00000         Asink big Arc place       1203302097.00000         Asink big Arc place       1203302097.00000         Sclink big Arc place       1203302097.00000         Asink big Arc place       1203302097.00000         Asink big Arc place       1203302097.00000         Asink big Arc place       1203302097.00000         Anderemy       7132         Anderemy       7132         Field3       MUTE         Schwing 1 for 5 of 5 entries 1 row selected       MUTE         Field3       MUTE         Field3       MUTE         Field3       MUTE         Field3       MUTE         Field3       MUTE         Field3       MUTE         Field3       MUTE         Field3       MUTE         Field3       MUTE         Field3       MUTE         Field3       MUTE         Field3       MUTE         Field3       MUTE         Showing 1 for 5 sent is 2 now selected       To cented a septementative classing classing classing classing classing classing classing classing classing classing classing classing classing classing classing classing classing classing classing classing classing cl                                                                                                    | Mute All Unmute All Drop Edit                                                               | Show Disconnected Participant                            |                    |        | c      | Search:                                                                             |
| delinit big Arc (second       12035092990.00000         skirk big Arc (sky)       12035092990.00000         skirk big Arc (sky)       1203509297.00000         skirk big Arc (sky)       1203509297.00000         Skirk big Arc (sky)       1203509297.00000         Skirk big Arc (sky)       1203509297.00000         Skirk big Arc (sky)       1203509297.00000         Skirk big Arc (sky)       1203509297.00000         Skirk big Arc (sky)       7203         Skirk big Arc (sky)       7203         Field2       MUTE         Victors (Finisg) Totax (skernett) Copyrit       1 Not         Sky Distor (Skernett) Stepring Recomment) Copyrit       1 Not         Sky Distor (Skernett) Stepring Recomment) Copyrit       1 Not         Sky Distor (Skernett) Stepring Recomment) Copyrit       1 Not         Sky Distor (Skernett) Stepring Recomment) Copyrit       1 Not         Sky Distor (Skernett) Stepring Recomment) Copyrit       1 Not         Sky Distor (Skernett) Stepring Recomment) Copyrit       1 Not         Sky Distor (Skernett) Stepring Recomment) Copyrit       1 Not         Sky Distor (Skernett) Stepring Recomment) Copyrit       1 Not         Sky Distor (Skernett) Stepring Recomment) Copyrit       1 Not         Sky Distor (Skernett) Stepring Recomment) Copyrit       1 Not                                                                                                    | Name                                                                                        | Phone                                                    | 7033               | Field3 | Field4 | Status                                                                              |
| Stink Dig Arc (ply)       1203/992900.0000       Tail       I       DSCONNECTED         Stink Downloadable File       1203/992900.0000       Feld2       DSCONNECTED         Variant       2003       Feld3       MUTE         Showing 1 to 5 of 5 entries       1 row selected       Providio       1 Mute         Version Privace Poly (Sever System Recomments) Coordigs:       Field4       To cented a recomment of these screens is confidentiated         Version Privace Poly (Sever System Recomments) Coordigs:       Cancel       Update       To screent and detail close free                                                                                                    | Bulink big Arc (record)                                                                     | 12033092998.000000                                       | Field1             |        |        | DISCONNECTED                                                                        |
| Buink Downloadable File     12013/9920070,000000       Field2     MUTE       Showing 1 to 5 of 5 entries     1 correct Sector All of a monostration contained on these screens is confidence.                                                                                                    | SiLink Dig Arc (play)                                                                       | 12033692999,000000                                       | Test               |        |        |                                                                                     |
| ************************************                                                                                                    | &Link Downloadable File                                                                     | 12033692997,000000                                       | Field2             | 1      |        | DISCONNECTED                                                                        |
| Stown       703       Field3       Mute         Showing 1 to 5 of 5 entries       1 row selected       Previous       1 rest         Ventors Phony Phony Contained on these speers is confidentia.       Field3       To contact a spresentative e-mail ut         Cencel       Update       To isotate providential of these spress is confidentia.       To isotate providential of these spress is confidentia.                                                                                                    | % ^^Jeremy                                                                                  | 7192                                                     |                    |        |        | MUTE                                                                                |
| Showing 1 to 5 of 5 entries 1 now selected  Verson Provide System Recommental Copyright  Cancel Update                                                                                                    | 🏡 Steve                                                                                     | 7033                                                     | Field3             |        |        | MUTE                                                                                |
| Versan Liniacy Policy (General System Reducements ) Copyright<br>©2015 Version The information contained on these screens is confidential.<br>Cancel Update                                                                                                    | Showing 1 to 5 of 5 entries 1 row se                                                        | lected                                                   |                    |        |        | Previous 1 Next                                                                     |
| Cancel Update                                                                                                    | Version I Privacy Policy I General System Red<br>© 2019 Version The information contained o | wrements ( Copyright<br>n these screens is confidential, | Field4             |        |        | To contact a representative e-mail us<br>To update your contact details click here. |
|                                                                                                    |                                                                                             |                                                          | Cancel Update      |        |        |                                                                                     |
|                                                                                                    |                                                                                             |                                                          |                    |        |        |                                                                                     |
|                                                                                                    |                                                                                             |                                                          |                    |        |        |                                                                                     |
|                                                                                                    |                                                                                             |                                                          |                    |        |        |                                                                                     |
|                                                                                                    |                                                                                             |                                                          |                    |        |        |                                                                                     |
|                                                                                                    |                                                                                             |                                                          |                    |        |        |                                                                                     |
|                                                                                                    |                                                                                             |                                                          |                    |        |        |                                                                                     |
|                                                                                                    |                                                                                             |                                                          |                    |        |        |                                                                                     |
|                                                                                                    |                                                                                             |                                                          |                    |        |        |                                                                                     |
|                                                                                                    |                                                                                             |                                                          |                    |        |        |                                                                                     |

• To the left of each participant name is a symbol. The symbols are defined below:

**Speaker:** The participant is in talk mode when this symbol appears next to their name.

Speaker with Phone Line Strike: The participant is muted when this symbol 🔌 appears next to their name.

Speaker on HOLD: The participant is on HOLD

There is no symbol for a participant that has disconnected.

Meeting View User Guide - September 2019

|   | Symbol Field            |                         |                   |     |       | Status Field |              |
|---|-------------------------|-------------------------|-------------------|-----|-------|--------------|--------------|
|   | &Link Downloadable File | 12033692997,00000000000 | Downloadable File |     |       |              | DISCONNECTED |
| 2 | - Jeremy                | 719                     |                   |     |       |              | TALK         |
| 5 | Steve                   | 703                     | Test              |     |       |              | MUTE         |
| 0 | ^^Jeremy                | 719 On                  | e (               | Two | Three |              | HOLD         |

• The current state of the line is displayed in the *Status* field on the right. This could be one of the following: Mute

Talk

Disconnected

- The leader can mute or unmute participants by highlighting the participant's name and clicking on the *Mute* or *UnMute* button on the left-hand side of the screen.
- The leader can search participants easily by first and last name using the Search By Name field.
- The leader can see actions taken by leaders below the conference confirmation number-expand the folder for more actions.

# Q & A Screen:

| /erizon <sup>/</sup> Confe                                                                  | rencing                                                   |            | Meeting          | View       | Click t<br>Qu | to Start<br>&A User Guide Logo                                                    |
|---------------------------------------------------------------------------------------------|-----------------------------------------------------------|------------|------------------|------------|---------------|-----------------------------------------------------------------------------------|
| Conference: 1234567 [Active ]                                                               |                                                           | Dial In: 8 | 00-857-5056      |            | Passcode:     | Participants: 150                                                                 |
| Welcome to Meeting View                                                                     |                                                           |            |                  |            |               |                                                                                   |
| Participants Question & Answers                                                             | Polling                                                   |            |                  |            |               |                                                                                   |
| Current Questioner                                                                          |                                                           |            |                  |            |               | Start QA                                                                          |
| Name                                                                                        | Phone                                                     | Field1     | Field2           | Field3     | Field4        | Status                                                                            |
|                                                                                             |                                                           |            | No data availabl | e in table |               |                                                                                   |
|                                                                                             |                                                           |            |                  |            |               | 2 Search:                                                                         |
| Name                                                                                        | Phone                                                     | Field1     | Field2           | Field3     | Field4        | Status                                                                            |
|                                                                                             |                                                           |            | No data availabl | e in table |               |                                                                                   |
| Showing 0 to 0 of 0 entries                                                                 |                                                           |            |                  |            |               |                                                                                   |
| Verizon   Privacy Policy   General System Req<br>©2019 Verizon The information contained or | uirements   Copyright<br>n these screens is confidential. |            |                  |            |               | To contact a representative e-mail ur<br>To update your contact details click her |

### Confirmation screen to Start Q &A

| verizo                                              | Conferencing                       |        | onfirm                  |                       |           |        | 💫 User Guide                                                      | Logout  |
|-----------------------------------------------------|------------------------------------|--------|-------------------------|-----------------------|-----------|--------|-------------------------------------------------------------------|---------|
| Conference: 8589456                                 | 5 [ Active ]                       | Dia    |                         |                       |           | 135    | Participants 2 (3 discon                                          | nected) |
| Admin User has lo                                   | gged in to Meeting View.           | S      | tart the Q & A session? |                       |           |        |                                                                   |         |
| Participants Quest                                  | tion & Answers Polling             |        |                         |                       | Cancel OK |        |                                                                   |         |
| Current Questioner                                  | r.                                 |        |                         |                       |           |        | Sta                                                               | rt QA   |
| Name                                                | Phone                              | Field1 | Field2                  | 1                     | ield3     | Field4 | Status                                                            |         |
|                                                     |                                    |        | No da                   | ta available in table |           |        |                                                                   |         |
|                                                     |                                    |        |                         |                       |           |        | 3 Search:                                                         |         |
|                                                     | Name                               | Phone  | Field1                  | Field2                | Field3    | Field4 | Status                                                            |         |
|                                                     |                                    |        | No di                   | ta available in table |           |        |                                                                   |         |
| verzoni i frysky felický<br>8.2019 Verzoni Tre Info | General System Requirements ( ) Co | oprofi | 6                       |                       |           |        | To contact a representative o<br>To update your contact details o |         |

In the Q & A function, the Question Queue appears at the bottom of the screen. The Q & A function can be managed while in the Q & A session.

| /erizon <sup>√</sup> Conferencing                                                                                                    |                         | Meeting                       | View       |                                                                                                    | 👤 User Guide                                                     | Logo                   |
|----------------------------------------------------------------------------------------------------|-------------------------|-------------------------------|------------|----------------------------------------------------------------------------------------------------|------------------------------------------------------------------|------------------------|
| Conference: 8589456 [ Active ]                                                                                                    | Dial In: 800-857-5056 / | 312-470-7437                  | Passcode:  | 3805935                                                                                                    | Participants: 2 (3 discon                                        | nnected                |
| leremy has started the Q & A session.<br>Participants Question & Answers Polling                                                           | T<br>Mana<br>Part       | ab to<br>age Q&A<br>ticipants |            |                                                                                                    |                                                                  |                        |
| Current Questioner                                                                                                    |                         |                               |            | and the second second se | Ste                                                              | op QA                  |
| Move Up Move Down Remove Promote                                                                                                    |                         | No data available             | e in table |                                                                                                    | C Search:                                                        |                        |
| Name Phone                                                                                                    | Field1                  | Field2                        | Field3     | Field4                                                                                                    | Status                                                           |                        |
| 📞 ^^Jeremy 719                                                                                                    |                         |                               |            | 1                                                                                                    | MUTE                                                             |                        |
| Steve 703                                                                                                    |                         |                               |            |                                                                                                    | MUTE                                                             |                        |
| Showing 1 to 2 of 2 entries                                                                                                    |                         |                               |            |                                                                                                    |                                                                  |                        |
| Verizon   Privacy Policy   General System Requirements   Copyright<br>@2019 Verizon The information contained on these screens is confider | ntiat                   |                               |            |                                                                                                    | To contact a representative of<br>To update your contact details | e-mail us<br>click her |

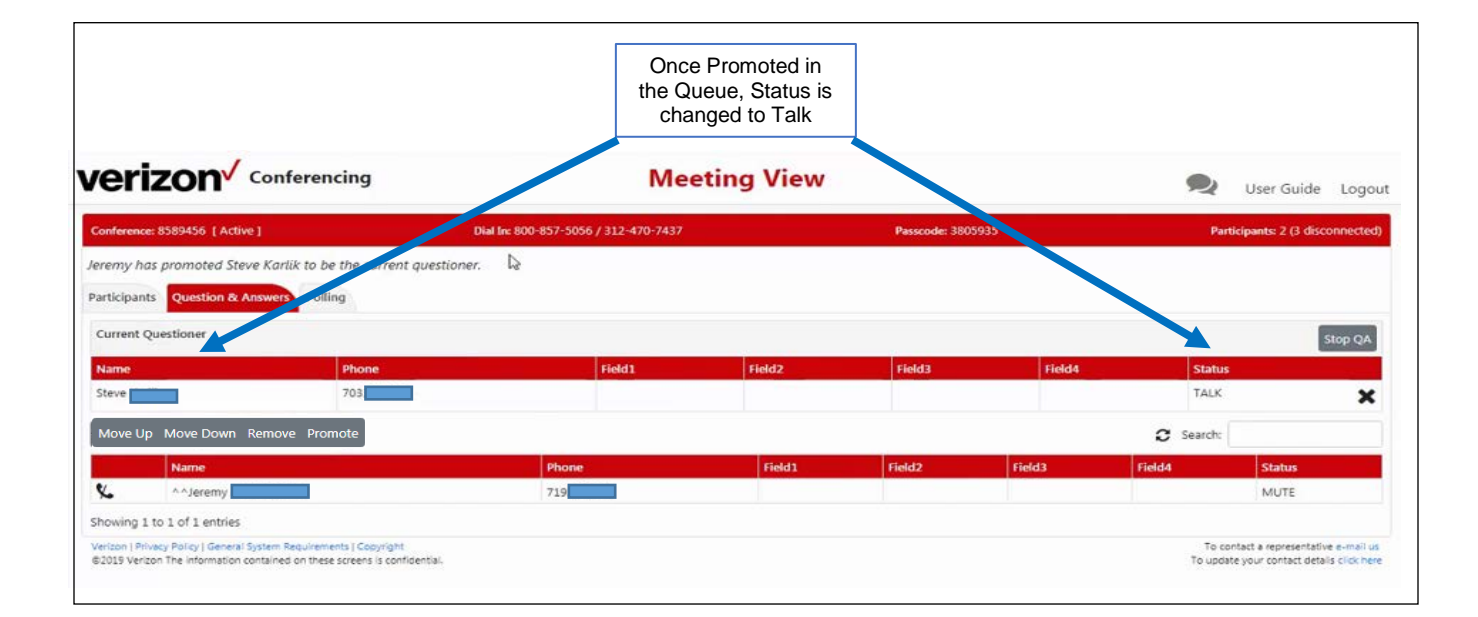

#### **Question Queue**

- **Current Questioner:** In the Current Questioner section, the name of the participant who is asking the question displays in this field. Once the participant appears in this field, their line is unmuted. The leader can stop Q & A by clicking on the *Stop QA* button. The leader may also remove the current questioner and place them back into conference in a muted mode by selecting the *Remove* button.
- **In Queue:** The number of participants in the queue is indicated above the list of the participant's names. The participant's name and company name, if this information was collected, are provided for the leader so that the Q & A function can be managed.

*Remove:* Participants can be removed from the queue without asking their question by highlighting the participant's name and clicking on the *Remove* button.

**Promote:** A participant can be promoted as the *Current Questioner* by highlighting the participant's name and clicking on the *Promote* button.

*Up:* A participant can be rearranged in the question queue by highlighting the participant's name. To move the participant up in the queue click on the *Up* button on the right-hand side of the screen. *Down:* A participant can be rearranged in the question queue by highlighting the participant's name. To move the participant down in the queue click on the *Down* button on the right-hand side of the screen.

# Polling Tab:

In the *Polling* function, the polling results appear at the bottom of the screen. The question will be displayed as well as the current results. The results will change real-time as the participants cast their vote.

Note: Polling feature must be requested at the time of reservation. Questions should be sent to the Event Specialist in advance of the call.

|                                                                                                    | Polling Tab<br>Meeting V             | iew               | User Guide Logout                                                                  |
|----------------------------------------------------------------------------------------------------|--------------------------------------|-------------------|------------------------------------------------------------------------------------|
| Conference: 8589456 [ Active ]                                                                                                    | Dial In: 800-857-5056 / 312-470-7437 | Passcode: 3805935 | Participants: 2 (3 disconnected)                                                   |
| Participants Question & Answers Polling                                                                                                    |                                      |                   |                                                                                    |
|                                                                                                    | Polling Info not avail               | able              |                                                                                    |
| Verizon   Privecy Policy   General System Requirements   Copyright<br>©2019 Verizon The Information contained on these screens is confidentia | 8                                    |                   | To contact a representative c-mail us<br>To update your contact details click here |

# **Chat Function:**

#### Web Leaders

- **Message to be sent:** The leader can send a chat message to another leader who is logged into the Meeting View session. The leader simply clicks on the *Chat* button on the top right of the screen.
- *Messages:* When a new message appears for the leader, the *Chat* button ? on the top right of the screen will display in Red.
- Messages to multiple leaders: Use the control feature and highlight the leaders you want to chat to. If sending to all the leaders no control is needed.
- Stop sending to multiple leaders: Click on the names again to un-highlight.

|                                                                                                    |                                                                                                    |                                                                            |             |           | Chat fund<br>Send me<br>One or /<br>Leaders i<br>Vit | ction Icon:<br>essage to<br>All of the<br>n Meeting<br>ew                                                       |
|----------------------------------------------------------------------------------------------------|----------------------------------------------------------------------------------------------------|----------------------------------------------------------------------------|-------------|-----------|------------------------------------------------------|----------------------------------------------------------------------------------------------------|
| erizon <sup>v</sup> Confere                                                                                                    | encing                                                                                                    | Meeting View                                                               |             |           |                                                      | 👤 User Guide Logo                                                                                               |
| Conference: 8589456 [Active]                                                                                                    | Dial In: 800-857-50                                                                                         | 56 / 312-470-7437                                                          | Passcode: 3 | 805935    |                                                      | Participants: 2 (3 disconnecte                                                                                  |
| Velcome to Meeting View                                                                                                    |                                                                                                    |                                                                            |             |           |                                                      |                                                                                                    |
| articipants Question & Answers Po                                                                                                    | olling                                                                                                    |                                                                            |             |           | De                                                   |                                                                                                    |
| Mute All Unmute All Drop Edit 🕑                                                                                                    | Show Disconnected Participants                                                                              |                                                                            |             |           | 0                                                    | Search:                                                                                                    |
|                                                                                                    | Phone                                                                                                    | Field1                                                                     | Tield2      | 11 Field3 | Field4                                               | 11 Status                                                                                                    |
| Name                                                                                                    |                                                                                                    |                                                                            |             |           |                                                      | No. of the second second second second second second second second second second second second second second se |
| Name<br>&Link Dig Arc (record)                                                                                                    | 12033692998,0000000000                                                                                      | Digital Archive Recording                                                  |             |           |                                                      | DESCONNECTED                                                                                                    |
| Name           &Link Dig Arc (record)           &Link Dig Arc (play)                                                                            | 12033692998,00000000000                                                                                     | Digital Archive Recording<br>Digital Archive Playback                      |             |           |                                                      | DISCONNECTED                                                                                                    |
| Name           &Link Dig Arc (record)           &Link Dig Arc (play)           &Link Downloadable File                                          | 12033692998,0000000000<br>12033692999,0000000000<br>12033692997,0000000000                                  | Digital Archive Recording<br>Digital Archive Playback<br>Downloadable File |             |           |                                                      | DISCONNECTED<br>DISCONNECTED<br>DISCONNECTED                                                                    |
| Name           &tLink Dig Arc (record)           &tLink Dig Arc (play)           &tLink Downloadable File           &           ^>Jeremy        | 12033692998,0000000000<br>12033692999,0000000000<br>12033692999,0000000000<br>12033692997,0000000000<br>719 | Digital Archive Recording<br>Digital Archive Playback<br>Downloadable File |             |           |                                                      | DISCONNECTED<br>DISCONNECTED<br>DISCONNECTED<br>MUTE                                                            |
| Name           Bitlink Dig Arc (record)           Bitlink Dig Arc (play)           Bitlink Downloadable File           *^Jeremy           Steve | 12033692998,0000000000<br>12033692999,0000000000<br>12033692997,0000000000<br>719<br>7033                   | Digital Archive Recording<br>Digital Archive Playback<br>Downloadable File |             |           |                                                      | DISCONNECTED<br>DISCONNECTED<br>DISCONNECTED<br>MUTE<br>MUTE                                                    |

# **Chat Conversation Screen:**

| verizon <sup>V</sup> Conferencing                          | Meeting View                             | Chat functior<br>screen | 1      | 👤 User Guide Logout                                                               |
|------------------------------------------------------------|------------------------------------------|-------------------------|--------|-----------------------------------------------------------------------------------|
| Conference: 8591031 [ Active ]                             | Dial In: 800-369-1870 / 210-839-8504     | Passcode: 3805935       |        | Participants: 6                                                                   |
| Welcome to Meeting Jeremy Participants Question Mymeetings | Today at 12.07 PM Jeremy                 |                         |        |                                                                                   |
| Mute All Unmute All                                        | Chatting                                 |                         | c      | Search:                                                                           |
| Name online o                                              | Today at 12.07 PM Jeremy >Mymeetings Mon | Field3                  | Field4 | Status                                                                            |
| &Link Dig Arc (re                                          | Datas at 12.07 PM Jeren                  |                         |        | DISCONNECTED                                                                      |
| &Link Dig Arc (p                                           | Madhu                                    |                         |        | DESCONNECTED                                                                      |
| &Link Download                                             | Muttple private                          |                         |        | DISCONNECTED                                                                      |
| **Jeremy Mon                                               | Today at 12.07 PM Jeremy                 | UBLIC                   |        | DISCONNECTED                                                                      |
| X ^^John Doe                                               | Public                                   |                         |        | MUTE                                                                              |
| K Madhuri                                                  |                                          |                         |        | MUTE                                                                              |
| Showing 1 to 6 of 6 entr                                   |                                          |                         |        | Prévious 1 Next                                                                   |
| Verzon ( Anacy Policy ( Ger<br>62335 Verson The Informat   |                                          |                         |        | To contact a representative o-mail us<br>To update your contact details cick here |
|                                                            | in fan inninge                           |                         |        |                                                                                   |
|                                                            |                                          |                         |        |                                                                                   |